## Итоговая аттестация для слушателей курсов повышения квалификации: алгоритм действий

Пройти итоговую аттестацию в дистанционной форме можно с любого компьютера, подключенного к интернету.

1. Для начала необходимо открыть браузер (желательно Google Chrome, Mozilla Firefox или Opera) и ввести в адресную строку адрес портала записи на курсы: training.baltinform.ru

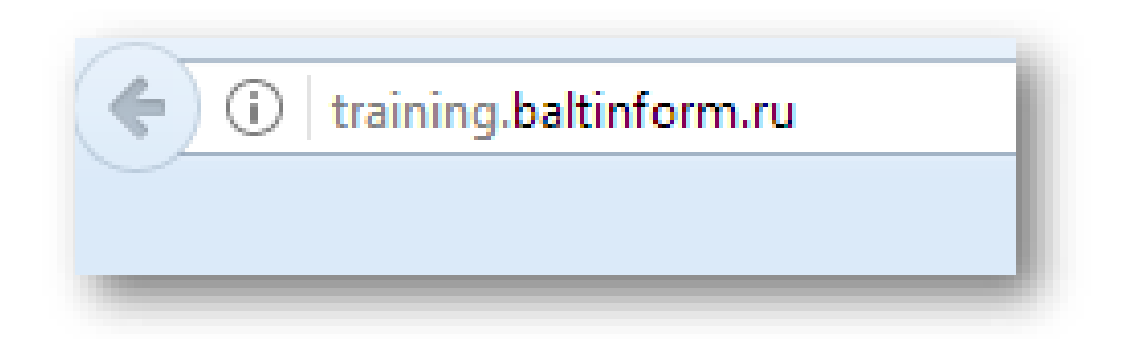

## 2. Следующий шаг – авторизация.

| Калининградский<br>областной институт<br>развития образования                                                                |
|----------------------------------------------------------------------------------------------------|
| Портал записи на курсы и информирования слушателей<br>Пожалуйста, зарегистрируйтесь или авторизуйтесь.<br>Уважаемые коллеги! |

Нужно ввести логин и пароль, который Вы ранее использовали для входа на сайт, при выборе образовательных модулей.

| ля доступа        | к разделу необходимо выполнить вход |
|-------------------|-------------------------------------|
| Имя пользователя: |                                     |
| Пароль:           |                                     |
| Забыли пароль?    |                                     |

3. После авторизации Вам нужно отыскать в меню слева ссылку «Мои заявки на курсы» и перейти по ней.

| training.baltinform.ru                |                                                               |
|---------------------------------------|---------------------------------------------------------------|
|                                       | Калининградский<br>областной институт<br>развития образования |
|                                       | Портал записи на курсы                                        |
|                                       | Здравствуйте, КОИРО КОИРО!                                    |
|                                       | Пожалуйста, выберите нужный раздел                            |
| <b>2</b> Методист К. К. (Слушатель) 🕥 |                                                               |
| Профиль пользователя                  |                                                               |
| Регистрация на курсы (бюджет)         |                                                               |
| Регистрация на курсы (внебюджет)      |                                                               |
| Регистрация на курсы (грант)          |                                                               |
| Регистрация на мероприятия            |                                                               |
| Мои заявки на курсы                   |                                                               |
| Мои заявки на мероприятия             |                                                               |
| Выход                                 |                                                               |

4. В открывшейся таблице найдите столбец «Итоговая аттестация», он содержит ссылки на тесты для каждого образовательного модуля, выбранного Вами.

|                              | Кал             | ининг     | радск                 | ий                       |              |                               |                          |                 |                              |                         |                          |                    |                        |
|------------------------------|-----------------|-----------|-----------------------|--------------------------|--------------|-------------------------------|--------------------------|-----------------|------------------------------|-------------------------|--------------------------|--------------------|------------------------|
| _ // \                       | обл             | астно     | й инст                | гитут                    |              |                               |                          |                 |                              |                         |                          |                    |                        |
|                              | раз             | вития     | oopaa                 | вования                  |              |                               |                          |                 |                              |                         |                          |                    | JL                     |
|                              | ки на           | курсь     | 1                     |                          |              |                               |                          |                 |                              |                         |                          | V                  |                        |
|                              | Номер<br>заявки | Ф. И. О.  | Ф. И. О.<br>заявителя | Наименовние<br>курса     | Вид<br>курса | Сроки<br>прохождения<br>курса | Дата<br>подачи<br>заявки | Решение         | Дата<br>изменения<br>решения | Примечание<br>к решению | Подтверждение<br>участия | Участие в<br>курсе | Итоговая<br>аттестация |
|                              |                 |           |                       | Инвариантный             |              |                               |                          |                 |                              |                         |                          |                    |                        |
| Методист К. К. (Слушатель) 🕥 |                 | Методист  | Методист              | вопросы теории и         |              |                               |                          |                 |                              |                         |                          |                    |                        |
|                              | 31305           | КОИРО     | КОИРО                 | методики<br>преподавания | Бюджет       | 04.05 -6.05                   | 05.02.2016<br>12:03:21   | На рассмотрении | 21.02.2017<br>11:14:23       |                         | Подтверждаю              | -                  | Пройти<br>тест         |
| офиль пользователя           |                 | I KUNNPUT | I KOVIPO              |                          |              |                               |                          |                 |                              |                         |                          |                    |                        |

5. При нажатии на ссылку происходит переход на сайт study.baltinform.ru, где также нужно авторизоваться (ввести логин и пароль, выданные для прохождения дистанционной части инвариантного образовательного модуля);

| (K) | Повышение ке<br>Сервер дистанционного об<br>областного института разв       | <b>валификации</b><br>Бучения Калининградского<br>вития образования |
|-----|-----------------------------------------------------------------------------|---------------------------------------------------------------------|
|     | Вход<br>Логин Пароль<br>Запомнить логин<br>Вход<br>Забыли логин или пароль? | <b>Вы в первыі</b><br>Для полноценного доступа і<br>учетную запись. |

6. После авторизации станет доступна страница с тестовыми заданиями. Для входа в тест Вам нужно нажать на кнопку «Начать тестирование».

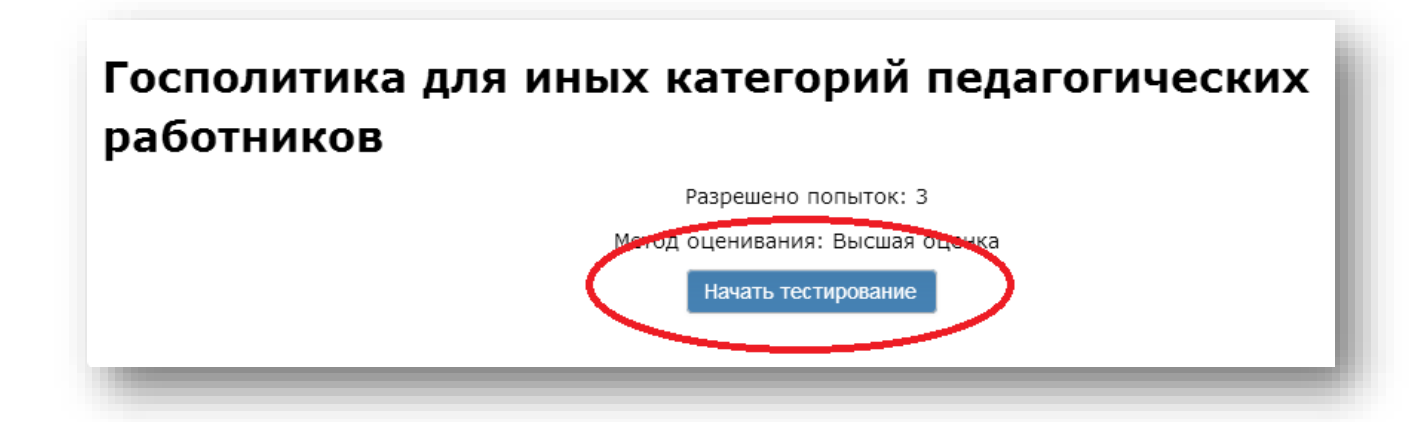

7. После того, как Вы закончите выполнение заданий, нажмите кнопку «Закончить попытку». Она находится внизу страницы, слева.

| Пока нет ответа<br>Балл: 1,00 |  |
|-------------------------------|--|
| Отметить<br>вопрос            |  |
| ФРедактировать<br>вопрос      |  |
| вопрос                        |  |
|                               |  |
|                               |  |
|                               |  |
|                               |  |
|                               |  |
|                               |  |
|                               |  |
|                               |  |
|                               |  |

8. Система запросит у Вас подтверждение окончания прохождения теста, Вы также сможете вернуться к выполнению заданий, если это необходимо. Для отправки своих ответов нажмите на кнопку «Отправить все и завершить тест».

| Калининградский областной инст | гитут развития образования                         | 🍽 Русский (ru) 🕨 | 周 Этот курс ► |
|--------------------------------|----------------------------------------------------|------------------|---------------|
| 2                              | Пока нет ответа                                    |                  |               |
| 3                              | Пока нет ответа                                    |                  |               |
| 4                              | Пока нет ответа                                    |                  |               |
| 5                              | Пока нет ответа                                    |                  |               |
| 6                              | Пока нет ответа                                    |                  |               |
| 7                              | Пока нет ответа                                    |                  |               |
| 8                              | Пока нет ответа                                    |                  |               |
| 9                              | Пока нет ответа                                    |                  |               |
| <                              | Вернуться к попытке Отправить всё и завершить тест |                  |               |

9. После отправки теста вы увидите свой промежуточный результат (сколько баллов удалось набрать из возможных) и сможете либо закончить выполнение теста, либо повторить его выполнение (всего доступно **3** попытки).

10. Если вы закончили выполнять конкретный тест, вернитесь на страницу «Мои заявки на курсы» на training.baltinform.ru (для удобства держите её открытой на отдельной вкладке браузера) и выберите тест по следующему образовательному модулю. Вы должны пройти тесты по всем модулям, выбранным для обучения.

11. Через несколько дней после прохождения всех тестов можно связаться с методистом по своему направлению, чтобы подтвердить успешность прохождения итоговой аттестации и договориться о времени получения удостоверения о прохождении плановых курсов повышения квалификации.